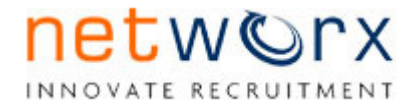

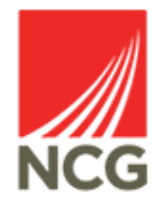

# **Interview Feedback and Offer**

| _       | Updated        | l by:      | Reviewed by:   |            |  |
|---------|----------------|------------|----------------|------------|--|
| Version | Name           | Date       | Name           | Date       |  |
| No.     |                |            |                |            |  |
| 1.1     | Daniel Maxwell | 30/03/2021 | Kelly Slattery | 30/03/2021 |  |
| 1.2     | Daniel Maxwell | 31/03/2021 | Kelly Slattery | 31/03/2021 |  |
|         |                |            |                |            |  |

Introduction

The purpose of this document is to guide you through the process of completing interview feedback and raising an offer requisition through Networx

If at any time you are unsure of how to progress through the system; and unable to locate the information you need in this guide, then please contact:

• NCG Recruitment on 07810631364

## Logging on to Networx

In order to access Networx please type the following link into your internet browser. We recommend using Google Chrome. Save to favourites for future reference.

https://www.networxrecruitment.net/Login

Input your work email address and individual password which has been assigned to you.

Enter your email address and password

|             | Sign in to your account to continue |
|-------------|-------------------------------------|
|             | networx                             |
| Email       |                                     |
| exampl      | e@domain.com                        |
| Password    |                                     |
| Enter yo    | our password                        |
| Forgot pass | word?                               |
|             | Sign In                             |

## Viewing the dashboard

- 1. Log into your Dashboard
- 2. Under interviews section select the option for Interviews requiring feedback

Logged in: Test Manager NSFC 🍿 | 🜉 Notifications | Logout

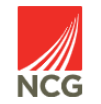

### Dashboard Vacancies Candidates Agencies Reports Settings Help My Dashboard 🕕 My Account EDIT DASHBOARD INTERVIEW DIARY CREATE TASK QUICK SIFT CREATE VACANCY Summary All Vacancies Vacancies Interviews Authorised - Awaiting Creation: Pending: Live: Expired: 2 vacancies 7 vacancies 2 vacancies 10 vacancies Vacancies (Self Selection): 3 vacancies Interviews Requiring Feedback: 1 interview Candidates Expire in 5 days: 1 vacancy Current Vacancy Authorisations: 8 vacancies Current Offer Authorisations: 6 offers Offers Authorised - Awaiting Progression: 1 offer Offers in Progress: 17 candidates References Required: 26 candidates Vacancies Awaiting Panel Score: 3 vacancies Vacancies Awaiting Panel Completion: 2 vacancies Interviews Vacancies (Self Selection): 3 vacancies Interviews Requiring Feedback: 1 interview

3. Select the candidate requiring feedback, click the star option to enter interview feedback

| Interviews Requiring Feedback |                  |                   |                                   |                   |  |
|-------------------------------|------------------|-------------------|-----------------------------------|-------------------|--|
| Interview Date                | ▲ Interview Type | Candidate         | Vacancy Title                     | Interviewers      |  |
| 01 Mar 2021 01:15             | First Interview  | Mrs P Tester Name | Test Vacancy IL - 11/03/2021 pt 2 | Test Manager NSFC |  |
|                               |                  |                   |                                   |                   |  |
|                               |                  |                   |                                   |                   |  |

4. Follow the Interview feedback process below. Firstly, you need to click to show whether the candidate attended the interview.

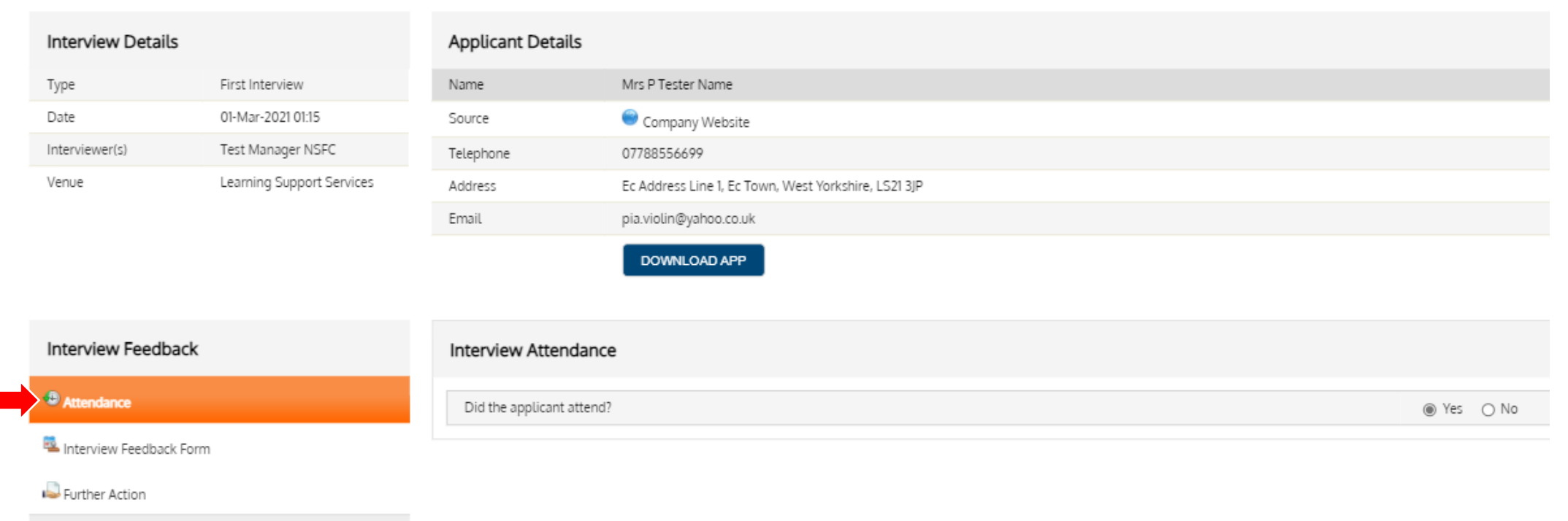

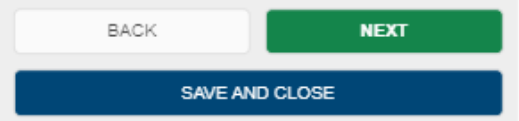

5. The total overall score should be a combination of all panel members – please note, only the Panel Lead can complete this section

| Interview Details     |                           | Applicant Details                                                                                                    |                                                                                 |                                                            |  |
|-----------------------|---------------------------|----------------------------------------------------------------------------------------------------|---------------------------------------------------------------------------------|------------------------------------------------------------|--|
| Туре                  | First Interview           | Name                                                                                                    | Mrs P Tester Name                                                               |                                                            |  |
| Date                  | 01-Mar-2021 01:15         | Source                                                                                                    | 😁 Company Website                                                               |                                                            |  |
| Interviewer(s)        | Test Manager NSFC         | Telephone                                                                                                    | 07788556699                                                                     |                                                            |  |
| Venue                 | Learning Support Services | Address                                                                                                    | Ec Address Line 1, Ec Town, West Yorkshire, LS21 3JP                            |                                                            |  |
|                       |                           | Email                                                                                                    | pia.violin@yahoo.co.uk                                                          |                                                            |  |
|                       |                           |                                                                                                    | DOWNLOAD APP                                                                    |                                                            |  |
| Interview Feedbac     | k                         | Interview Feedback                                                                                                    | Form                                                                            |                                                            |  |
| Attendance            |                           |                                                                                                    |                                                                                 |                                                            |  |
| Linterview Feedback F | 🖉 Josephanik Form         |                                                                                                    | Please complete Interview/ Testing Feedback Questions below for each Candidate: |                                                            |  |
| 💫 Further Action      |                           | If you would like to make an offer to an internal candidate please discuss this first with the proposed candidate's current line manager prior to completing the offer form. |                                                                                 | s current line manager prior to completing the offer form. |  |
| BACK                  | NEXT                      | Total overall interview/                                                                                                    | testing score                                                                   | 77                                                         |  |
| SAV                   | E AND CLOSE               |                                                                                                    |                                                                                 |                                                            |  |

### 6. Select the option to Decline or Offer the successful candidate

| Interview Details        |                           | Applicant Details            |                                                      |          |                     |                |       |
|--------------------------|---------------------------|------------------------------|------------------------------------------------------|----------|---------------------|----------------|-------|
| Туре                     | First Interview           | Name                         | Mrs P Tester Name                                    |          |                     |                |       |
| Date                     | 01-Mar-2021 01:15         | Source                       | Company Website                                      |          |                     |                |       |
| Interviewer(s)           | Test Manager NSFC         | Telephone                    | 07788556699                                          |          |                     |                |       |
| Venue                    | Learning Support Services | Address                      | Ec Address Line 1, Ec Town, West Yorkshire, LS21 3JP |          |                     |                |       |
|                          |                           | Email                        | pia.violin@yahoo.co.uk                               |          |                     |                |       |
|                          |                           |                              | DOWNLOAD APP                                         |          |                     |                |       |
| Interview Feedback       | ¢                         | Further Action               |                                                      |          |                     |                |       |
|                          |                           |                              |                                                      |          |                     |                |       |
| 🔨 Interview Feedback For | rm                        | i Please select following ac | one of the lions:                                    |          |                     |                |       |
| Rurther Action           |                           |                              |                                                      |          |                     |                |       |
| BACK                     | NEXT                      | DECLINE                      |                                                      | ADD NOTE | SHORTLIST INTERVIEW | BOOK INTERVIEW | OFFER |
| SAVE                     | AND CLOSE                 | 1                            |                                                      |          |                     |                | 1     |

- 7. Confirm that you would like to proceed with any relevant offer or decline.
  - Please note that decline emails are not automatically sent to the candidate at this stage. A decline email will be issued by recruitment once a successful candidate has been appointed

| Confirm Offer                                  | <b>×</b> |
|------------------------------------------------|----------|
| Are you sure you want to offer this applicant? |          |
| NO                                             | YES      |

## **Completing and Offer Form**

1. Once you have confirmed that would like to progress an offer you will be required to complete the full offer form for authorisation

| Sections              | Sections                                           |  |  |
|-----------------------|----------------------------------------------------|--|--|
| Successful Candidate  | Successful Candidate Details - General Information |  |  |
| NSFC Details          | SFC Details                                        |  |  |
| Solution Notification | Notification                                       |  |  |
| 🏁 Finish              | 🏁 Finish                                           |  |  |
| PREVIOUS              | PREVIOUS                                           |  |  |
| SAVE AN               | SAVE AND CLOSE                                     |  |  |
| CANCEL                | CANCEL REQUEST                                     |  |  |

 Successful Candidate Details – Complete this page as compehensively as possible paying attention to ensuring all information needed to offer a candiate is completed correctly. Fields highlighted by the below symbol require information to be inputted to progress to the next section.

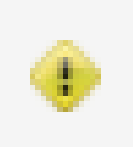

| Please complete all the information below                                                                                                    |                                    |   |
|----------------------------------------------------------------------------------------------------|------------------------------------|---|
| Pre-populated data is derived from the authorised requisition form                                                                                                    |                                    |   |
| Candidate Details                                                                                                    |                                    |   |
| Successful Candidate - Surname                                                                                                    | Name                               |   |
| Successful Candidate - Forename                                                                                                    | P Tester                           |   |
| Is candidate an existing NCG employee?                                                                                                    | O Yes<br>No                        | ٠ |
| General Post Information                                                                                                    |                                    |   |
| Post Title                                                                                                    | Test Vacancy IL - 11/03/2021 pt 2  |   |
| Staff Type                                                                                                    | Business Supp - Apprentice         |   |
| Staff Type Account Code                                                                                                    | 514507                             |   |
| Pension                                                                                                    | LGPS                               |   |
| Does Post involve Regulated Activity? If not, enhanced DBS check will be carried out                                                                                                    | No                                 |   |
| Does post attract Health Care                                                                                                    | Yes                                |   |
| Health care cover                                                                                                    | Single                             |   |
| Does post attract relocation expenses?                                                                                                    | Yes                                |   |
| Maximum value of relocation expenses allowable                                                                                                    | 234                                |   |
| Will the candidate be a line manager?                                                                                                    | O Yes<br>No                        | ٠ |
| Employment Contract Details                                                                                                    |                                    |   |
| Authorised Employment start date                                                                                                    | 18-Mar-2021                        |   |
| Proposed Employment start date (please read notes below prior to completion)                                                                                                    | 21/03/2021<br>10 of 200 Characters | ٠ |
| Proposed employment start date notes:<br>1) The proposed start date must not be prior to the authorised start date.<br>2) When choosing a start date please take account of any notice periods or known holidays/ commitments that may have been discussed at interview.<br>3) The Recruitment Team will advise you when a start date can be agreed and will require confirmation of this by email when it is agreed. |                                    |   |
| Authorised Employment end date                                                                                                    |                                    |   |
| Proposed Employment end date (must not exceed the authorised end date)                                                                                                    | 0 of 200 Characters                |   |
|                                                                                                    | <b>—</b>                           |   |
| End dates must be entered before a fixed term for all collegesf /<br>hourly paid role or LEW and SOU can be offered                                                                                                    |                                    |   |

| Work Pattern & Contracted Hours & Weeks                                                                                                    |                                                                                                    |       |
|----------------------------------------------------------------------------------------------------|----------------------------------------------------------------------------------------------------|-------|
| Is this an hourly paid role?                                                                                                    | O Yes<br>O No                                                                                                    | ٠     |
| Documentation                                                                                                    |                                                                                                    |       |
| Please indicate below which documents you collected at interview. You should sign and date all copies of identity documents to prove that originals have been seen.<br>All of the following documentation relating to the successful candidate must be scanned and emailed to NCGRecruitment@ncgrp.co.uk. Please note – Managers must sign and date all identity documents to show that originals were witnessed. T<br>documentation has been received and all checks have been cleared. | The successful candidate will not be able to start until all relevant                                                       |       |
| How many staff where on the interview panel?                                                                                                    | 0 of 200 Characters                                                                                                    | ٠     |
| Interview notes and test results (if applicable). You must supply interview notes of all panel members                                                                                                    | Yes     No - Please specify reason in comments box below                                                                    | ٠     |
| Qualification Certificates (Please confirm all certificate(s) required for this role have been provided by the candidate)                                                                                                    | Yes     No - Please specify reason in comments box below     Not Required - Please specify reason in comments box     below | ٠     |
| Proof of Eligibility to work in the UK                                                                                                    | <ul> <li>Yes</li> <li>No - Please specify reason in comments box below</li> </ul>                                           | ٠     |
| Photo ID                                                                                                    | Yes     No - Please specify reason in comments box below     N/A - Passport provided                                        | ٠     |
| Proof of name changes (only required if successful candidate's documentation is in a different name)                                                                                                    | <ul> <li>Yes</li> <li>No - Please specify reason in comments box below</li> <li>N/A - Documentation in same name</li> </ul> | ٠     |
| Proof of current address                                                                                                    | <ul> <li>Yes</li> <li>No - Please specify reason in comments box below</li> </ul>                                           | ٠     |
| All documentation relating to the unsuccessful candidates should be scanned, password protected and emailed to NCGRecruitment@ncgrp.co.uk (send the password in a separate email) where it will be stored securely and disposed of after 6 m documentation. You should dispose securely of any photocopies and electronic files after sending.                                                                                                    | onths. Please ensure this is scanned separately to the successful candi                                                     | idate |
| All documentation relating to the unsuccessful candidates should be scanned, password protected and emailed to NCGRecruitment@ncgrp.co.uk (send the password in a separate email) where it will be stored securely and disposed of after 6 months. Please ensure this is scanned separately to the successful candidate documentation. You should dispose securely of any photocopies and electronic files after sending.                                                                | Yes                                                                                                    | ٠     |

3. Ensure that FTE has been correctly, please see below for an example of how to calculate this:

#### Total Weekly Hours of new post ÷ Full Time Working Hours

**E.g.** If a candidate is going to be work 18.5 hours and your colleges full time equivalent is 37 hours a week the calculation is as below:

18.5 ÷ 37 = 0.5 FTE

4. Complete all fields to advise of the line manager and first day instructions.

| Teaching Qualification & Professional Development Status                                                                                                    |                     |   |  |
|----------------------------------------------------------------------------------------------------|---------------------|---|--|
| Please complete this section with the candidate's responses to the TLA questions on their application form. Where required, the candidate will be required to evidence any teaching qualifications or status, along any level 2 qualifications in both English and Maths |                     |   |  |
| Is the post classified as a teaching and learning role i.e. staff who have direct contact with students to support Teaching & Learning?                                                                                                    | No                  |   |  |
| First Day Reporting/Line Manager                                                                                                    |                     |   |  |
| Name of person candidate is to report to                                                                                                    | 0 of 200 Characters | ٠ |  |
| Job Title of person candidate is to report to                                                                                                    | 0 of 200 Characters | ٠ |  |
| Location candidate is to report to (Please specify full address and post code)                                                                                                    | 0 of 200 Characters | ٠ |  |
| Candidate's first day reporting start time                                                                                                    | 0 of 200 Characters | ٠ |  |
| First day contact number                                                                                                    | 0 of 200 Characters | ٠ |  |
| Line Manager's name                                                                                                    | 0 of 200 Characters | ٠ |  |
| Line Manager's job title                                                                                                    | 0 of 200 Characters | ٠ |  |
| Line Manager's contact number                                                                                                    | 0 of 200 Characters | ٠ |  |
| Line Manager's email                                                                                                    | 0 of 200 Characters | ٠ |  |

| Authorisation to Appoint                                                                                                    |                                                                            |
|----------------------------------------------------------------------------------------------------|----------------------------------------------------------------------------|
| The Recruitment Team are responsible for making all offers of employment, however prior to any offer being made the Recruitment Team will secure authorisation to appoint in accordance with the authorisation chain agreed in your division. If person who has been given delegated authority to authorise offer of employment requests.<br>Please ensure you send all interview and checklist documentation to the Recruitment Team before submitting your Offer Form for approval; this will help to prevent any delays in the offer being made. | your usual authorising manager is absent please give below the name of the |
| Annual Working Week s2.0                                                                                                    | 0 of 200 Characters                                                        |

5. College Specific details – This section will be determined by the college specifics.

Sections

Successful Candidate Details - General Information

🖂 Notification

INSEC Details

🎘 Finish

| PREVIOUS       | NEXT |  |  |
|----------------|------|--|--|
| SAVE AND CLOSE |      |  |  |
| CANCEL REQUEST |      |  |  |

#### NSFC Details

| Please complete all the information below                                                                                                    |                                       |
|----------------------------------------------------------------------------------------------------|---------------------------------------|
| Pre-populated data is derived from the authorised requisition form                                                                                                   |                                       |
| NSFC Department                                                                                                    | NSFC - Curriculum and Assessment      |
| NSFC Department Cost Centre                                                                                                    | C0214                                 |
| NSFC Terms and Conditions                                                                                                    | NCL Hourly Paid Lecturer (37hrs)      |
| NSFC Working Location                                                                                                    | Newcastle Sixth Form College          |
| NSFC Working Location Postcode                                                                                                    | NE4 7SA                               |
| Are costs to be coded to more than 1 NSFC cost centre? (Please note that the maximum number of cost centres allowable is 3, please ensure that split %'s total 100%) | Yes                                   |
| NSFC Cost Centre 1                                                                                                    | C0213                                 |
| Cost Centre Code 1 %                                                                                                    | 10                                    |
| Cost Centre 2                                                                                                    | C0292                                 |
| Cost Centre Code 2 %                                                                                                    | 30                                    |
| Cost Centre 3                                                                                                    | C0292                                 |
| Cost Centre Code 3 %                                                                                                    | 50                                    |
| Authorised Grade Type                                                                                                    | Payscale Grade / Payscale Spot Salary |
| Authorised Grade                                                                                                    | NCL Fixed AoC Point 42                |
| Authorised Grade Salary / Hourly Rate                                                                                                    | £42,341.00                            |
|                                                                                                    |                                       |

Information here will be college specific and will vary depending on the role

| Please select Grading Point                                                                                       | Please select 🗸                        | ٠ |
|----------------------------------------------------------------------------------------------------|----------------------------------------|---|
| Grading Point Fulltime Salary                                                                                     |                                        |   |
| If you need to make any changes to the authorised salary / grade, please give details and justification here:     | 0 of 4000 Characters                   |   |
| Are there any changes to the authorised requisition details listed in the Post Details/ Terms & Conditions above? | Yes     No                             | ٠ |
| Does Post attract Allowances?                                                                                     | Yes                                    |   |
| NSFC Allowance Descriptor 1                                                                                       | GS Security COT (Manual F)             |   |
| NSFC Allowance Value 1                                                                                            | £2.237.70                              |   |
| NSFC Allowance Descriptor 2                                                                                       | GS Security Shift Allowance (Manual H) |   |
| NSFC Allowance Value 2                                                                                            | £2.059.93                              |   |
| NSFC Allowance Descriptor 3                                                                                       | GS Security Shift Allowance (Manual F) |   |
| NSFC Allowance Value 3                                                                                            | £1.879.67                              |   |
| Are allowances and benefits being offered in accordance with the authorised requisition?                          | Please select 🗸                        | ٠ |
|                                                                                                    |                                        |   |

Complete this section with relevant salary and benefits as needed

6. **Notification - Finish** – Ensure that the Start Authorisation button is clicked to progress your offer and send to NCG Recruitment for approval.

| Sections                                      |         |                         |
|-----------------------------------------------|---------|-------------------------|
| Successful Candidate Details -<br>Information | General |                         |
| NSFC Details                                  |         |                         |
| Section Notification                          |         |                         |
| <sup>⊗</sup> Finish                           |         | <br>START AUTHORISATION |
| PREVIOUS                                      | NEXT    |                         |
| SAVE AND CLO                                  | SE      |                         |
| CANCEL REQUE                                  | ST      |                         |